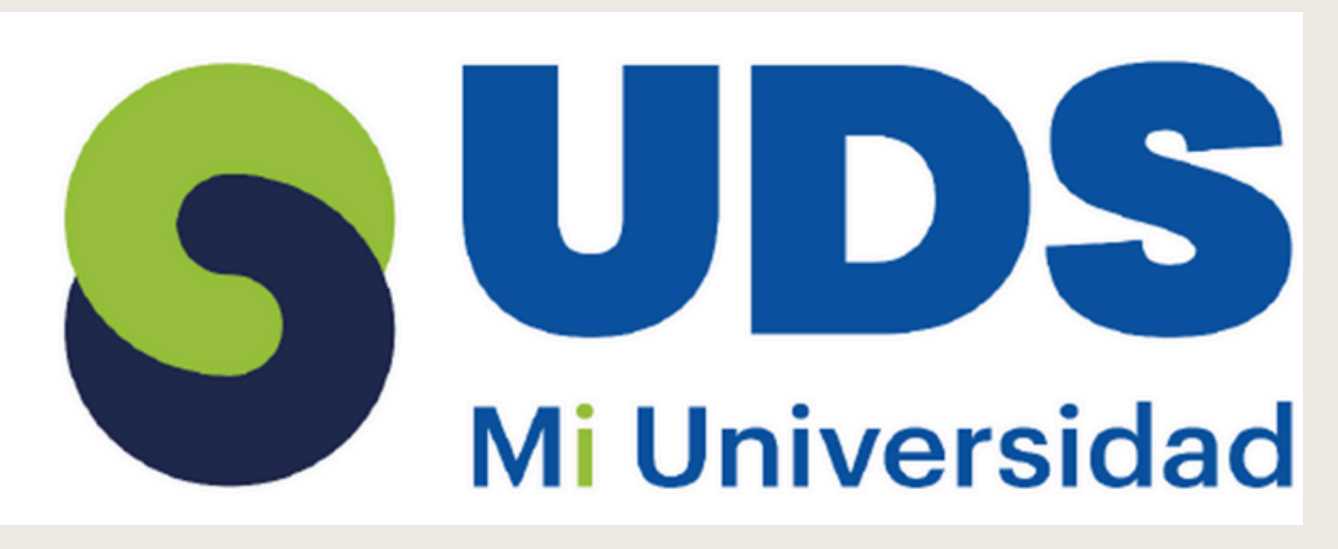

# SÚPER NOTA

Nombre del Alumno: Saraí Yamilé Ovalles Gómez. Nombre del tema: Inicio de Microsoft Parcial: 2 Nombre de la Materia: Computación II Nombre del profesor: Evelio Calles Pérez.

Nombre de la Licenciatura: Trabajo Social.

Cuatrimestre: 2do

# CONCEPTOS BÁSICOS

#### EXCEL

Excel es un programa informático desarrollado y distribuido por Microsoft Corp. Se trata de un software que permite realizar tareas contables y financieras gracias a sus funciones, desarrolladas específicamente para ayudar a crear y trabajar con hojas de cálculo.

#### LA CELDA ACTIVA

En Excel, la celda activa es la celda que está seleccionada y en la que se puede introducir datos o fórmulas. Solo puede haber una celda activa a la vez.

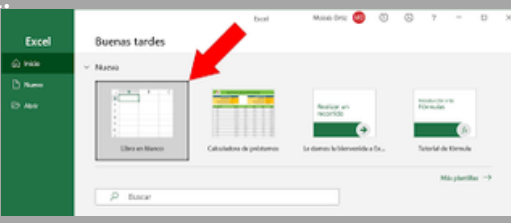

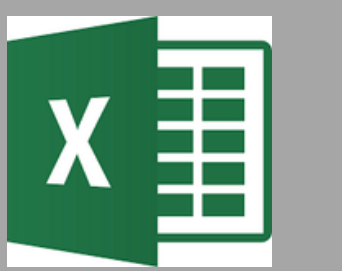

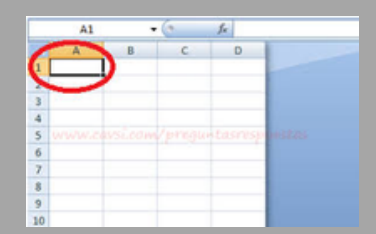

#### LA CELDA

Las celdas están organizadas en columnas y filas. Las columnas son las que tienen letras en los encabezados y las filas son las que tienen números.

#### LA HOJA

El nombre de esta hoja es Hoja 1. Cada hoja tiene más de un millón de filas y más de dieciséis mil columnas. O sea que cada hoja tiene más de dieciséis mil millones de celdas.

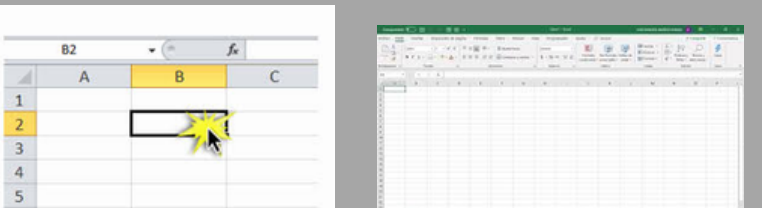

#### EL LIBRO

El libro es el archivo donde estarán contenidas todas las hojas. A veces utilizamos la palabra archivo como sinónimo de libro.

# INICIO DE MICROSOFT EXCEL.

Calibri

La ficha de menú Inicio Excel es una barra horizontal que forma parte de la cinta de opciones de Excel y contiene los botones de comando que normalmente se utilizan para crear, dar formato a texto, alinear texto, y más.

h ng h gang Pennah. Den tenan Ven - K K K = = = € - 20 Australian yantar - 20 - 10 Australian yantar - 20 Australian (Construction Construction C

#### PORTAPAPELES

- Pegar: Pega el contenido del portapapeles.
- Cortar: Corta la selección de documento y la pega en portapapeles.
- Copiar: Copia la selección y la pega en portapapeles. 🏧
- Copiar formato: Copia el formato de un sitio y la pega en el otro.

# **ALINEACIÓN**

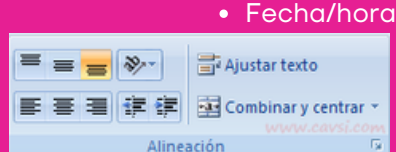

• Alinear a la Parte Superior: Ajusta el texto a la parte superior de la celda.

Pegar

Portapapeles 🕞

- Alinear en el Medio: Ajusta el texto para que este centrado entre la parte superior e inferior de la celda.
- Alinear a la Parte Inferior: Ajusta el texto en la parte inferior de la celda.
- Orientación: Gira el texto en un ángulo diagonal o una orientación vertical.
- Alinear Texto a la Izquierda: Ajusta el texto a la izquierda.
- Centrar: centra el texto.
- Alinear Texto a la derecha: Ajusta el texto a la derecha.

# FUENTE

- Fuente: Cambia la fuente.
- Tamaño de fuente: Cambia el tamaño de fuente.
- Aumentar Tamaño de Fuente: Aumenta el tamaño de fuente
- Disminuir Tamaño de Fuente: Disminuye el tamaño de fuente.
- Negrita: Aplica el formato de negrita al texto Seleccionada.
- Cursiva: Aplica el formato de cursiva al texto Seleccionado.
- Subrayado: Subraya el texto Seleccionado.
- Borde Inferior: Aplica borde en las celdas Seleccionada.
- Color de Relleno: Colorea el fondo de las celdas Seleccionadas
- Color de Fuente: Cambia el color de texto.

#### NÚMERO

• Formato de Numero: elige la manera en que de mostrar los valores en una celda.

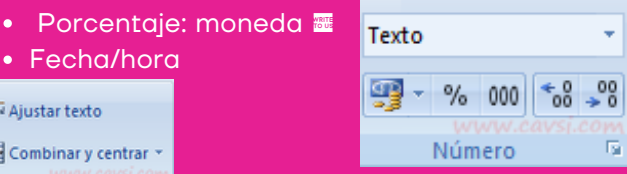

### **ESTILOS**

- Formato a condicional: Resalta celdas interesantes. enfatiza valores visualiza datos usando barras de datos.
- Dar formato como tabla: Da conjunto de dato en celdas y rápidamente la convierte en tabla.
- Estilos de celdas: Aplica rápidamente formato a una celda con los estilos

predefinidos.

# CELDAS

- Insertar: Inserta columnas o pestañas en una tabla u hoja de trabajo.
- Eliminar: Elimina filas 0 columnas en una tabla u hoia de trabajo.
- Formato: Cambia el alto de las filas o de las columnas. organiza las hojas o protege

#### MODIFICAR<sup>las hojas.</sup>

- Autosuma: Muestra la suma de las celdas Seleccionadas.
- Rellenar: Copia una formula o formato en una o más celdas advacentes.
- Borrar: Elimina todo de la celda o guita de manera selectiva el formato, el contenido o el comentario.
- Ordenar y Filtrar: Organiza los datos para facilita el a análisis.
- Buscar y Seleccionar: Busca y Selecciona un texto o formato

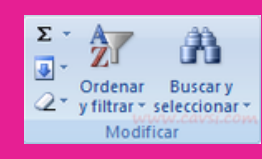

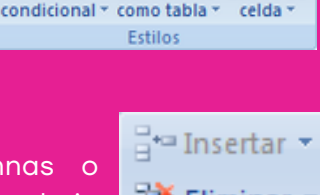

Dar formato Estilos de

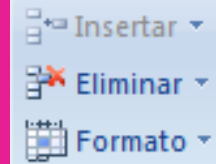

Celdas

· 11 · A A

N K S - H - 3 - A -

# INTRODUCCIÓN E DATOS

Puede introducir texto, números y fórmulas en cualquier celda de una hoja. Cuando introduce datos, Microsoft Excel los reconoce como texto, fecha o número que puede ser calculado, o bien como una fórmula. También puede editar o suprimir cualquier cosa que haya introducido.

#### INTRODUCIR NÚMEROS

los números se introducen tan fácilmente como el texto. El programa Excel reconoce la introducción de números y los alinea en la parte derecha de la celda.

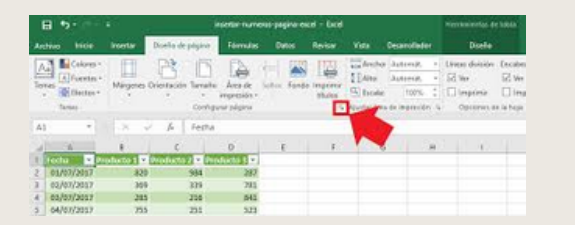

## CÓMO SELECCIONAR FILAS:

Para seleccionar filas en Excel, puedes hacer clic en una fila, usar la tecla Mayús, o usar la tecla Ctrl.

Seleccionar una fila

- Haz clic en el número de fila
- Haz clic en cualquier celda de la fila y presiona Mayús + Barra espaciadora

|         |                                                          |                                                                                                    | What has not and                                                                                                    | Dana - 2                                                                           |   |
|---------|----------------------------------------------------------|----------------------------------------------------------------------------------------------------|----------------------------------------------------------------------------------------------------|------------------------------------------------------------------------------------|---|
|         | _                                                        |                                                                                                    | 110                                                                                                    | 100                                                                                | - |
|         |                                                          |                                                                                                    |                                                                                                    |                                                                                    |   |
|         |                                                          |                                                                                                    |                                                                                                    |                                                                                    |   |
|         |                                                          |                                                                                                    |                                                                                                    |                                                                                    |   |
|         | 0.000                                                    | #12A                                                                                                    | 1.000                                                                                                    |                                                                                    |   |
| Column. | IL DOCK                                                  | NAME AND ADDRESS OF                                                                                                    | NAME ADDRESS.                                                                                                    | ALC: NO.                                                                           |   |
| -       | 10 10 CA                                                 | In Suffa Lowers                                                                                                    | State Special St.                                                                                                    | 1001<br>4014                                                                       |   |
| -       | A DECK                                                   | TO REFERENCE                                                                                                    | And Association                                                                                                    | 10000<br>40000<br>10000                                                            |   |
|         | 1 1171.4<br>(1 0.00)<br>(1 0.00)<br>(1 0.00)<br>(1 0.00) | PLAN<br>IN REPAIR LONG<br>IN REPAIR LONG<br>INTRA LONG<br>INTRA LONG<br>IN REPAIR LONG<br>IN REPAIR LONG<br>IN REPAIR LONG<br>IN REPAIR LONG<br>IN REPAIR LONG<br>IN REPAIR LONG<br>IN REPAIR LONG<br>IN REPAIR LONG<br>IN REPAIR LONG<br>IN REPAIR LONG<br>IN REPAIR LONG<br>IN REPAIR LONG<br>IN REPAIR LONG<br>IN REPAIR LONG<br>IN REPAIR LONG<br>IN REPAIR                                                            | State Springer                                                                                                    | 7001<br>4012<br>9000                                                               |   |
|         |                                                          | PLAN<br>IN RULE CONT<br>IN RULE CONT | Construction of the local division of the local division of the lo | 2011<br>4017<br>504<br>504<br>504<br>504<br>504<br>504<br>504<br>504<br>504<br>504 |   |
|         |                                                          | Pulla<br>In Acta const<br>In Acta const<br>In Acta co                                 | Contraction of the second second seco |                                                                                    |   |
|         |                                                          | Pull                                                                                                    | Control of the second second s |                                                                                    |   |
|         |                                                          | Part A                                                                                                    | Control of the second second s |                                                                                    |   |
|         |                                                          | Part A<br>Interface control<br>Interface control<br>Interface control<br>Interface control<br>Interface and Part<br>Interface and Part<br>In                                                                                                    | And a second second sec |                                                                                    |   |
|         |                                                          | PUA<br>Interfacement<br>Interfacement<br>Interfacemen                                 |                                                                                                    |                                                                                    |   |
|         |                                                          | PLA<br>IN SURVEY AND<br>IN SURVEY AND<br>IN SURVEY AND<br>IN SURVEY<br>IN SURVEY<br>IN SU                                                                                                    |                                                                                                    | 111111111111                                                                       |   |
|         |                                                          |                                                                                                    |                                                                                                    | 111111111111111                                                                    |   |

### DESPLAZAR Y COPIAR CELDAS

Con el contenido de las celdas se pueden ejecutar las acciones de cortar, copiar y pegar, como en el resto de programas de office

| 4 | A | В                 | С          | D  | E | F                 |  |
|---|---|-------------------|------------|----|---|-------------------|--|
| 1 |   |                   |            |    |   |                   |  |
| 2 |   | Copiar esta celda |            |    |   |                   |  |
| 3 |   | Copiar esta celda |            |    |   |                   |  |
| 4 |   | Copiar esta celda | 0205       | 10 |   |                   |  |
| 5 |   | Copiar esta celda |            |    |   |                   |  |
| 6 |   |                   | <b>月</b> 2 |    |   | Avarda Excel      |  |
| 7 |   |                   |            |    |   | Contract Contract |  |

## CÓMO SELECCIONAR CELDAS:

Con el ratón

1 GASTOS 2 Alquiler

4 Gas 5 Agua

> Telefono Seguro Coche Seguro casa

3 Electricidad

- Selecciona una celda y arrastra con el botón izquierdo del mouse para seleccionar un rango.
- Para seleccionar celdas no contiguas, mantén presionada la tecla Ctrl y haz clic en cada celda que quieras incluir.

| A (5) |        | (     | 0     | 1     | 1      |
|-------|--------|-------|-------|-------|--------|
| 8     |        |       |       | -     |        |
| 2     | 16560  | 48034 | 48369 | 17968 | 26426  |
| 8     | 20458  | 90634 | 45798 | 4326  | 2450   |
| 4     | 61117  | 39050 | 82407 | 54366 | 852227 |
| 5     | 19075  | 20512 | 15095 | 9025  | 21160  |
|       | 29104  | 62756 | 27502 | 90023 | 58958  |
| 7     | 899125 | 87987 | 15409 | 24257 | 47540  |
|       | 43654  | 17234 | 67736 | 81755 | 63400  |
| 5     | 5258   | 60960 | 52213 | 34900 | 78,201 |
| 349   | 71364  | 46813 | 30549 | 61236 | 97622  |
| 11    | 22906  | 82330 | 8870  | 71017 | 9240   |
| 12    |        |       |       |       |        |
| 53    |        |       |       |       |        |

#### CÓMO SELECCIONAR UNA COLUMNA:

Seleccionar una columna con el teclado

- Presiona Ctrl + Barra espaciadora para seleccionar los datos de una columna de tabla.
- Presiona Ctrl + Barra espaciadora dos veces para seleccionar toda la columna de la tabla.
- Presiona Ctrl + Shift + Flecha abajo para seleccionar desde la celda en que te encuentras hasta el final del rango sobre la columna.

|      | 8.00                                                                                                    | 1.00    |                                                                                                    | 282     |         | B. Deals  | at farms  |            |
|------|----------------------------------------------------------------------------------------------------|---------|----------------------------------------------------------------------------------------------------|---------|---------|-----------|-----------|------------|
| 2    | 12100                                                                                                    |         | A Real Property in                                                                                                    | A       |         |           | dame to a | a          |
|      | a canada                                                                                                    | -       |                                                                                                    |         |         |           |           |            |
|      |                                                                                                    |         |                                                                                                    |         |         | - spece - |           | a canada a |
|      |                                                                                                    |         | and some other                                                                                                    | -       |         |           |           | -          |
|      | and and                                                                                                    | diam'ne | and the second second s | -       | diam'r. | A COMPANY | -         |            |
|      | and the second second s | April 1 | 1000                                                                                                    |         | 1.044   | 1 October | 1414      |            |
|      |                                                                                                    | 100     |                                                                                                    | -       |         |           |           |            |
| -    | 10000                                                                                                    |         | 1                                                                                                    |         |         |           | 100.00    |            |
|      |                                                                                                    |         | 1.11                                                                                                    |         |         | 10.00     |           |            |
|      | and a state of the state of the | and a   |                                                                                                    | 1000    |         | 1.00      | 101.04    |            |
|      |                                                                                                    | 100     |                                                                                                    | -       | - 2     |           | inter a   |            |
| -04  |                                                                                                    | 1000    |                                                                                                    | -       |         |           | 100.0     |            |
| -    | 10000                                                                                                    |         |                                                                                                    |         |         |           | 100.0     |            |
| -    |                                                                                                    |         |                                                                                                    | -       | - 2     |           |           |            |
| 2    |                                                                                                    | 120     |                                                                                                    | and and |         |           | 10.4      |            |
| •    |                                                                                                    | 1000    |                                                                                                    | and a   |         |           | 40.1      |            |
| - 23 | The local data                                                                                                    | 100     |                                                                                                    |         |         | 1.00      | 12.00     |            |
| -2   | and and a second                                                                                                    |         | and a second                                                                                                    |         |         | 1.00      | 10.14     |            |
|      |                                                                                                    |         |                                                                                                    | 100     |         |           | 100.00    |            |
|      |                                                                                                    |         |                                                                                                    |         |         |           |           |            |

# **BIBLIOGRAFÍAS** ANTOLOGÍA DE COMPUTACIÓN PÁG.01-12

https://support.microsoft.com/es-es/office/seleccionar-filas-y-columnas-de-unatabla-de-excel-45385e2e-7c83-4d11-a056-79e4008af1d3#:~:text=Nota%3A%20Al%20presionar%20CTRL%2BBARRA,la %20columna%20de%20la%20tabla.&text=Haga%20clic%20en%20el%20borde %20izquierdo%20de%20la%20fila%20de%20tabla.